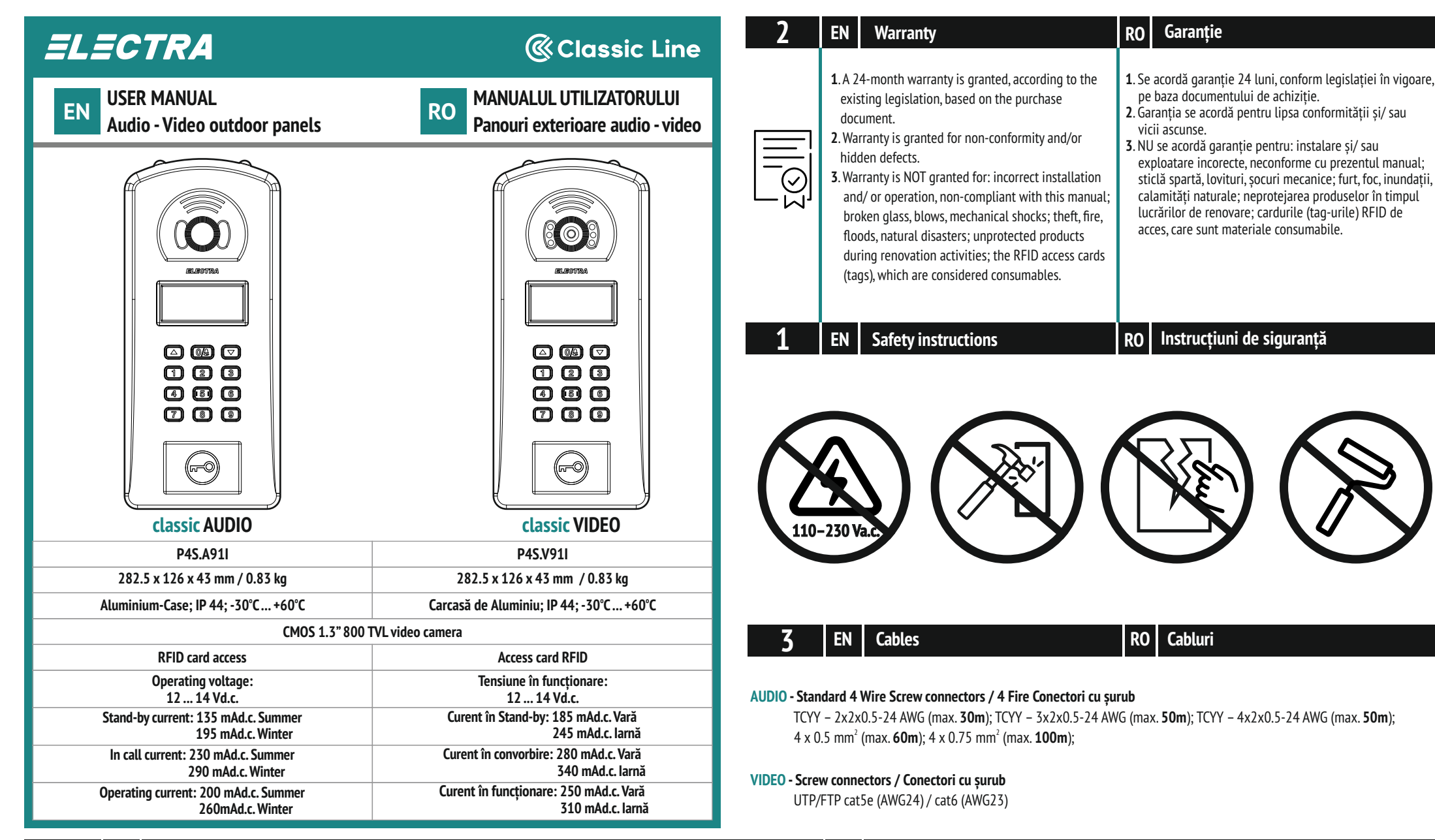

## EN **Connection diagrams**

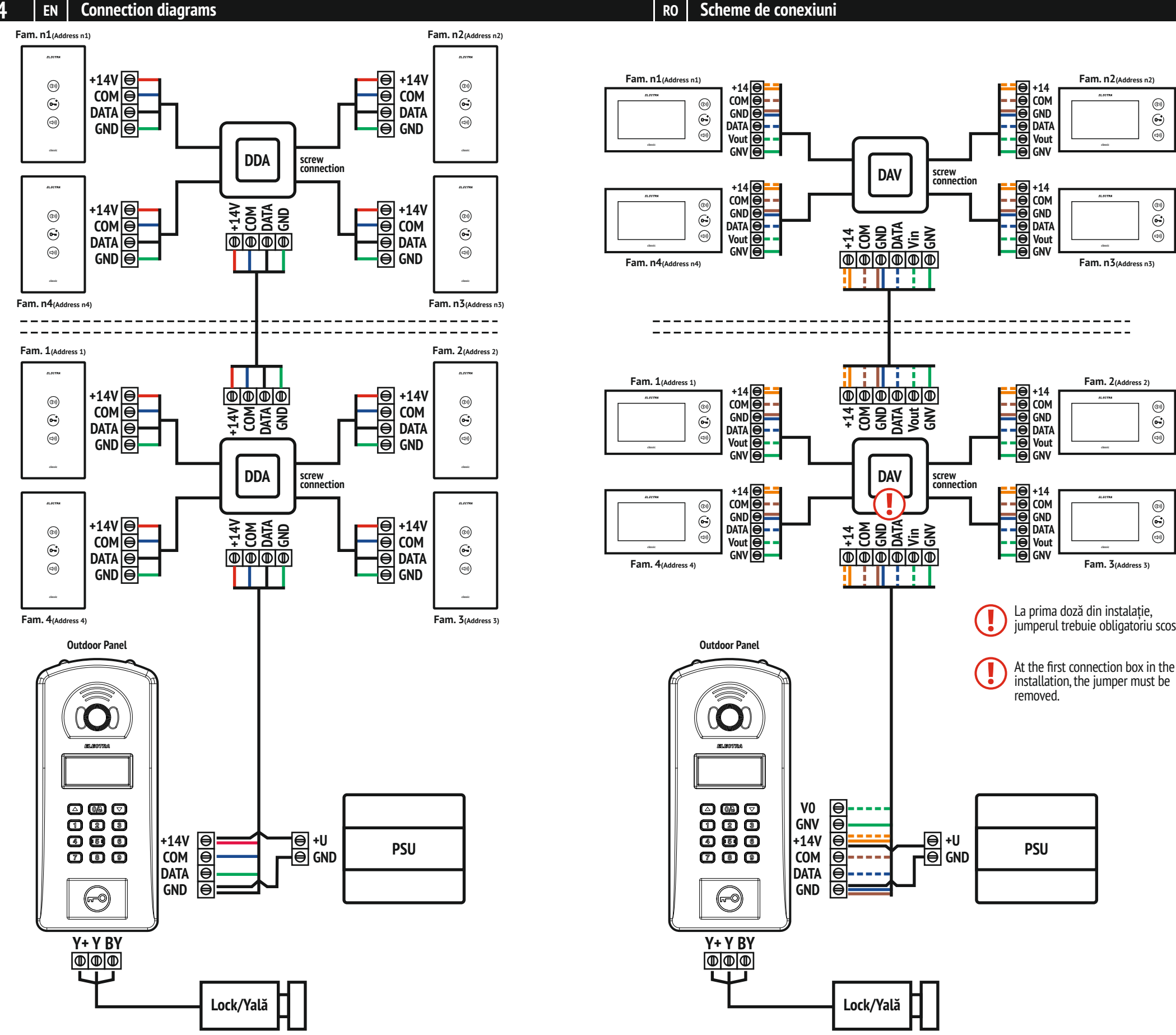

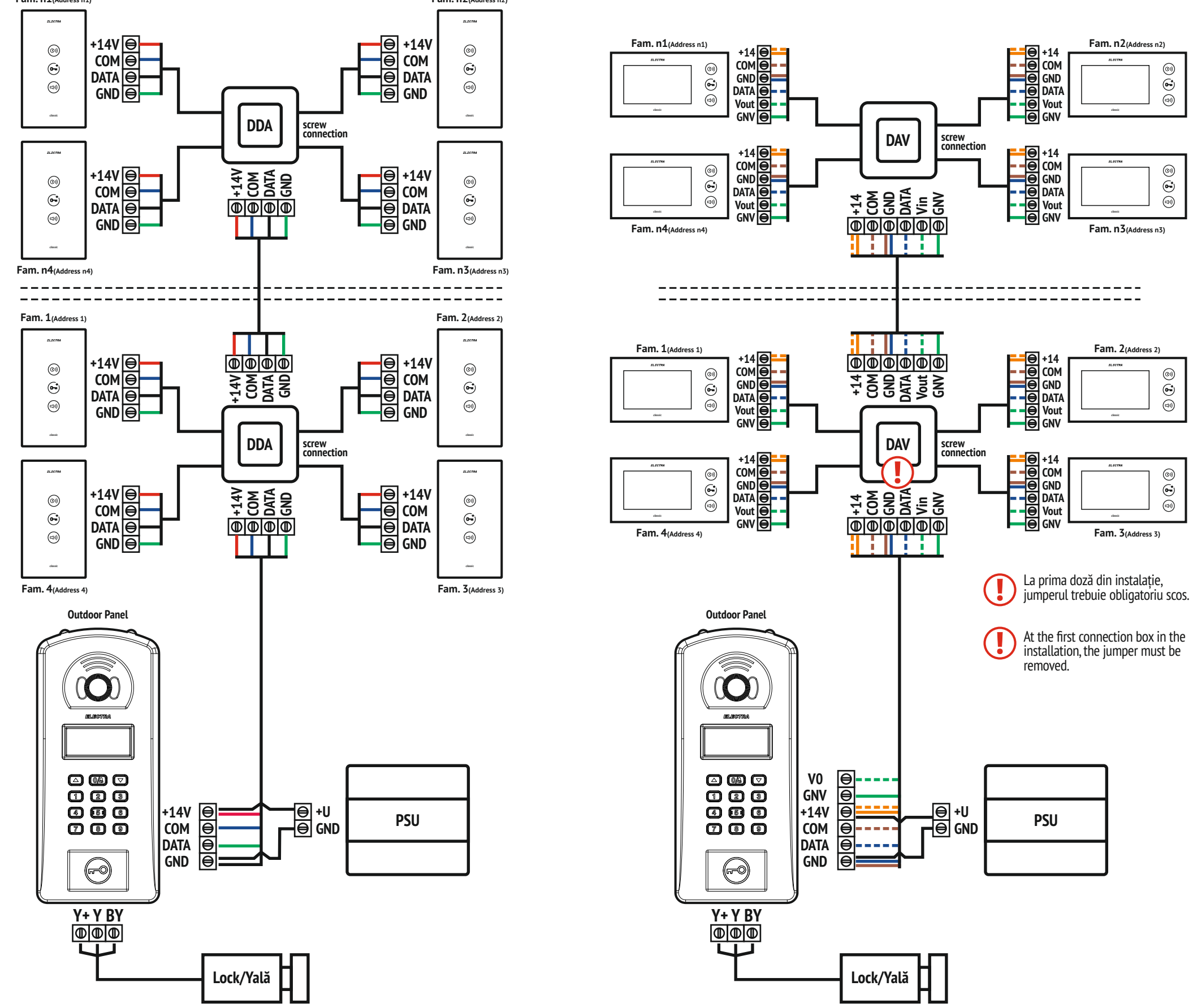

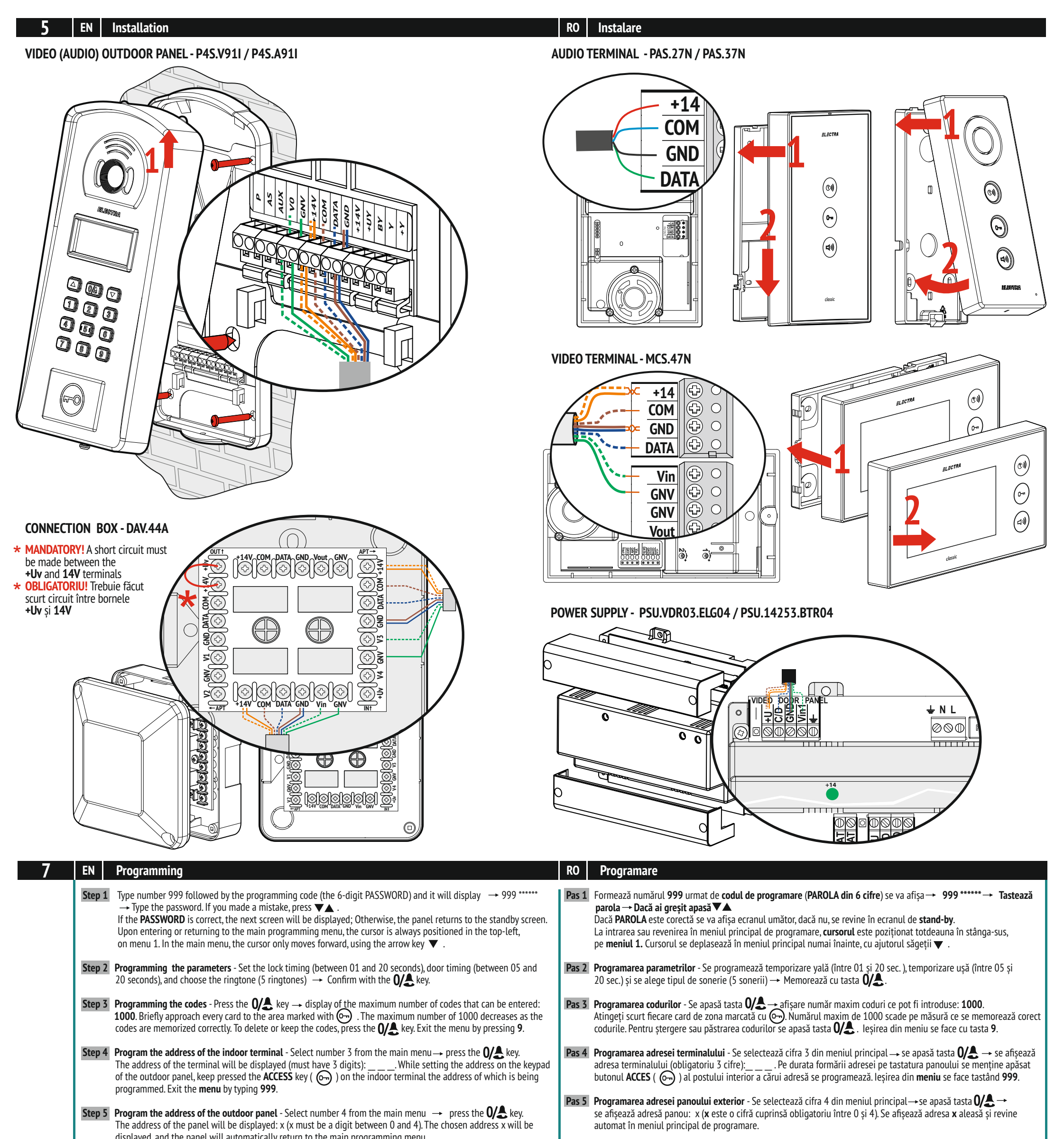

|                                                                           | <ul> <li>Step 6 Changing the programming password - Select number 5 from the main menu → press the 0/♣ key. Enter the new password (6 digits required), and then enter the password again to confirm. The panel will automatically return to the main programming menu.</li> <li>Step 7 Software version check - Select number 6 from the main menu → press the 0/♣ key. The software version will be displayed.</li> <li>For programming the parameters, the panel must be connected to a computer, through the INT.COM.1 interface and using the PRO-PES software provided by the manufacturer.</li> </ul> | <ul> <li>Pas 6 Schimbarea parolei de programare - Se selectează cifra 5 din meniul principal → se apasă tasta 0/A → se tastează noua parolă (obligatoriu 6 cifre) → se tastează din nou parola pentru confirmare → revine automat în meniul principal de programare.</li> <li>Pas 7 Verificare versiune soft - Se selectează cifra 6 din meniul principal → se apasă tasta 0/A → afişare versiune soft.</li> <li>Pentru programarea parametrilor este necesară conectarea panoului la un calculator cu interfața INT.COM.1 și utilizarea soft-ului PRO-PES, furnizate de producător.</li> </ul> |
|---------------------------------------------------------------------------|----------------------------------------------------------------------------------------------------|----------------------------------------------------------------------------------------------------|
| 6                                                                         | EN Use                                                                                                    | RO Utilizare                                                                                                    |
|                                                                           | Electronic display of residents list and status during use                                                                                                    | Display electronic pentru afișare listă locatari și status în timpul utilizării                                                                                                    |
| 123                                                                       | Numeric keyboard for dialing apartment number                                                                                                    | Tastatură numerică pentru formare număr apartament                                                                                                    |
| 0/                                                                        | Accessing the residents list                                                                                                    | Accesare listă locatari                                                                                                    |
|                                                                           | Searching for names                                                                                                    | Căutare nume                                                                                                    |
| <b>–</b> O                                                                | RFID reader for the access cards                                                                                                    | Cititor RFID pentru cardul de acces                                                                                                    |
| MADE in EU by:<br>ELECTRA s.r.l<br>Parc Industrial N<br>Str. Principala 3 | ✓ ■ +40 232 214.370       SUPPORT         ✓ sales@electra.ro       ELECTRA Building Communications G         Øiroslava       ♥ www.electra.ro         3.707307. Jud. lasi - RO       Gadnergasse 71, Stockwerk 1, Büro To                                                                                                    | mbH<br>p 132                                                                                                    |